# Firmware FPGA de terminal seguro en Fabric Interconnects UCS 6400

## Contenido

Introducción Problema Solución Sesión SSH UCS Manager Web UI

#### Introducción

Este documento describe cómo habilitar una matriz de puertas programable en campo (FPGA) segura en Fabric Interconnects (FI) 6400.

## Problema

En las actualizaciones de Unified Computing System Manager (UCS Manager) a la versión 4.1(3) o posterior en las FI 6400 (cuarta generación), los clientes verán este error principal:

| · · · · · · · · · · · · · · · · · · · |                                        |                   |                                               |                  |                      | .,,                         |  |  |
|---------------------------------------|----------------------------------------|-------------------|-----------------------------------------------|------------------|----------------------|-----------------------------|--|--|
| V                                     | F2023 1                                | 494523            | sys/switch-A/fw-secure-fpga                   | unsecured-fpga   | 2021-04-08T04:00:46Z | Endpoint FPGA firmware Unse |  |  |
|                                       |                                        |                   |                                               |                  |                      |                             |  |  |
|                                       |                                        |                   |                                               |                  |                      |                             |  |  |
|                                       |                                        |                   |                                               |                  |                      |                             |  |  |
| Details                               |                                        |                   |                                               |                  |                      |                             |  |  |
| Summary                               |                                        | Properties        |                                               |                  |                      |                             |  |  |
| Severity : V Major/Pinned             |                                        | Affected object   | Affected object : sys/switch-A/fw-secure-fpga |                  |                      |                             |  |  |
| Last Transition                       | Last Transition : 2021-04-08T04:00:46Z |                   | Endpoint FPGA firmware Unsecured              |                  |                      |                             |  |  |
| Actions                               |                                        | ID                | : 1494523                                     | Туре             | : management         |                             |  |  |
| Acknowledge Fault                     |                                        | - Cause           | unsecured-fpga                                | Created at       | 2021-04-08T04:00:46  | z                           |  |  |
|                                       |                                        | Code              | F2023                                         | Number of Occur  | rences : 1           |                             |  |  |
|                                       |                                        | Original severity | : Major                                       |                  |                      |                             |  |  |
|                                       |                                        | Previous severity | : Major                                       | Highest severity | Major                |                             |  |  |
|                                       |                                        |                   |                                               |                  |                      |                             |  |  |

Description: Endpoint FPGA firmware Unsecured. Fault Code: F2023

Esta es una nueva función en respuesta a una vulnerabilidad de arranque segura conocida donde las regiones doradas del FPGA podrían tener código insertado o modificado, lo que básicamente impide el arranque seguro.

## Solución

Este es un mensaje esperado cuando actualiza a la versión 4.1(3) o posterior en las FI de la serie 6400. Puede ocurrir solamente en una o ambas FI, y depende del código con el que se enviaron originalmente.

No existe ningún riesgo para la producción que no sea la seguridad reducida. Esto se puede

retrasar hasta la siguiente ventana de mantenimiento planificada.

El FPGA puede protegerse y el error puede eliminarse con estos pasos a través de una sesión SSH o en la GUI de UCS Manager.

**Nota:** Esto requerirá un reinicio de cada FI. Se recomienda hacerlo en una ventana de servicio.

#### Sesión SSH

1. Abra una sesión SSH en el dominio. La dirección IP del clúster o la dirección IP de FI funcionarán.

```
UCS-A# scope fabric-interconnect a
UCS-A /fabric-interconnect# activate secure-fpga
UCS-A/fabric-interconnect*# commit-buffer
```

Nota: La FI se reiniciará después de un breve retraso. No reinicie manualmente la FI.

2. Repita este proceso en el FI B.

```
UCS-B# top
UCS-B# scope fabric-interconnect b
UCS-B /fabric-interconnect# activate secure-fpga
UCS-B/fabric-interconnect*# commit-buffer
```

**Nota:** La FI se reiniciará después de un breve retraso. No reinicie manualmente la FI.EI error no seguro del firmware FPGA del punto final debe estar en el estado despejado.

#### UCS Manager Web UI

- 1. En el panel de navegación, elija Equipo > Fabric Interconnects > Fabric\_Interconnect\_Name.
- 2. En el panel Trabajo, haga clic en la ficha General.
- 3. En el área Acciones de la ficha General, haga clic en Instalar FPGA seguro.

| alialia<br>cisco. | UCS Manager                                                                                                    |                                                                                                    | 8 9 2 2 4 19 10                                                                                                    | • <b>•</b> • • • • • • •      |
|-------------------|----------------------------------------------------------------------------------------------------|----------------------------------------------------------------------------------------------------|----------------------------------------------------------------------------------------------------|-------------------------------|
| ж                 | Al v                                                                                                    | Equipment / Fabric Interconnects / Fabric Interconnect                                                                                                    | t A (primary)                                                                                                    |                               |
| •                 | Equipment     Chassis     Chassis 1                                                                                                    | General Physical Ports Fans PSUs Phy<br>Fault Summary                                                                                                    | ysical Display FSM Neighbors Faults Events Statistics<br>Physical Display                                                                                                    |                               |
|                   | Rack-Mounts     Enclosures     FEX     Sonars                                                                                                    | 8 0 0 0 1                                                                                                    |                                                                                                    |                               |
| ≡<br>J₀           | Flabilito Interconnectis     Flabilito Interconnect A (primary)      Fars     Flavis     Flabilito     PSUs     Flabilito     Flabilito | Overall Status : • Operable<br>Themai : • OK<br>Ethemat Mooi : End Hest<br>FG Mode : End Hest<br>Admin Fuel Mode : Off<br>Actions                                                                                                    | Product Name         A           Product Name         Claco UCS 6454           Vendor         Claco Systems, Inc.         PID         UCS-PI-6454           Revision         6         Sanal         FD02224125V           Available Memory:         53.159 (GB)         Total Memory:         62.761 (GB)           Locator LED         ©                                                                                                    |                               |
|                   | <ul> <li>Polička<br/>Port Auto-Discovery Policy</li> </ul>                                                                                                    | Configure Execution<br>Configure Winker Ports<br>Internal Fabric Manager<br>LAN Uplinks Manager<br>SAN Uplinks Manager<br>SAN Uplinks Manager<br>SAN Storage Manager<br>Ender Ports =<br>Ender Ports =<br>Exect Enderst End-Host Mode | Part Details     Part Details     Decal Storage Information     Access     High Availability Details     VLAN Port Count     FC Zone Count                                                                                                    |                               |
|                   |                                                                                                    | Set FO End Set Mode<br>Set FO End Mode<br>Activity Fernane<br>Managomer Iterfaces<br>Tum on Leader IED<br>Install Secure FPGA                                                                                                    | Book-badder Version       2.0(3)A2(4.13b)         Kamed Version       2.0(3)A2(4.13b)         Synom Version       7.0(3)A2(4.13b)         Synom Version       2.0(3)A2(4.13b)         Sanko Paek Kennet Version       2.0(3)A2(4.13b)         Stanko Status       4.1(16)A         Stanko Status       1.0(3)A2(4.13b)         Activate Status       F. Ready         Stanko Service Paek Version:       7.0(3)A2(4.13b)         Activate Status       F. Ready         Stanko Service Paek Version:       4.1(3)SP0(Detaut)         Activate Status       : Ready |                               |
|                   |                                                                                                    |                                                                                                    |                                                                                                    |                               |
| a Loope           | d in as admin@14.17.193.75                                                                                                    |                                                                                                    |                                                                                                    | System Time: 2021-04-14T14:56 |

- 4. En el cuadro de diálogo, haga clic en Aceptar.
- 5. Haga clic en **Yes** en el mensaje de advertencia de Cisco UCS Manager para reiniciar la FI, desconectarse y desconectar la GUI de Cisco UCS Manager.

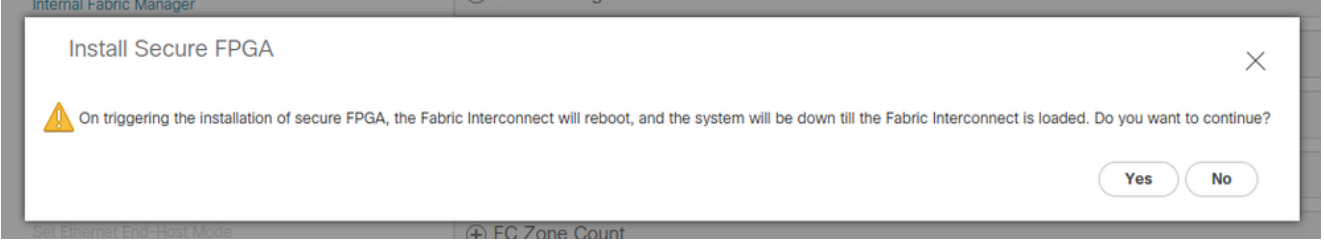

**Nota:** La FI se reiniciará después de un breve retraso. No reinicie manualmente la FI.Si no ve la opción "Instalar FPGA seguro", borre la memoria caché del navegador o utilice una sesión de exploración privada.

Para obtener más información sobre la actualización de Secure FPGA, vea <u>Release Notes para</u> <u>Cisco UCS Manager, versión 4.1</u>.